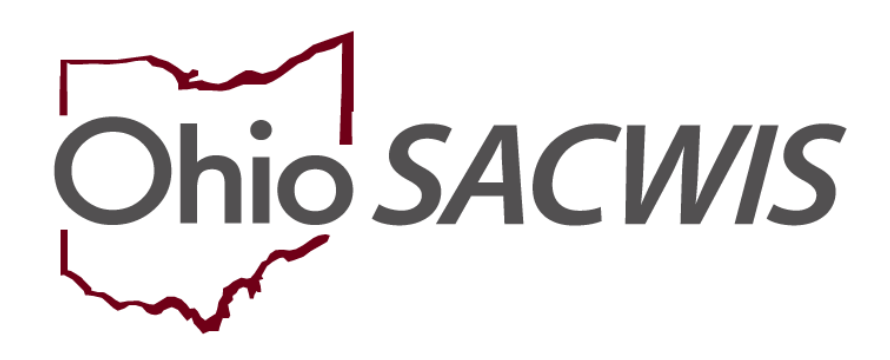

## **Knowledge Base Article**

## **Table of Contents**

| Overview                          | . 3 |
|-----------------------------------|-----|
| Navigating to the Provider Record | . 3 |
| Navigating to the Address Details | . 4 |
| Adding Directions                 | . 8 |

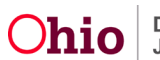

#### **Overview**

This Knowledge Base Article provides steps for adding **Directions** to a **Provider's Address**. The directions that you enter will appear on the home study when you generate the **Home Study Report (JFS 1673)**.

To access some of the links mentioned below, you must be a **Home Study Assessor** who is assigned to the Provider record or the **Worker's Supervisor**. Additionally, the record must have an **In Progress** status with a **Pending** recommendation.

Complete the following steps to add directions to a provider's address.

#### **Navigating to the Provider Record**

- 1. From the Ohio SACWIS Home screen, click the Provider tab.
- 2. Click the **Workload** tab and select the Provider record you wish to edit. Alternatively, click the **Provider Search** tab and follow the directions below:

#### The **Provider Profile Search Criteria** screen appears.

|                                         | Home                                   |                     | Intake      |         | Cas      | e           | Provi                | der                             | Financial                   | Administration       |
|-----------------------------------------|----------------------------------------|---------------------|-------------|---------|----------|-------------|----------------------|---------------------------------|-----------------------------|----------------------|
| Workload                                | Provider Search                        | Provider Match      | Recruitment | Inquiry | Training | Contracts A | gency Certifications | KCCP Pre-Screen                 | ning Tool                   |                      |
|                                         |                                        |                     |             |         |          |             |                      |                                 |                             |                      |
| Search For Provi                        | der Profile                            |                     |             |         |          |             |                      |                                 |                             |                      |
| Provider ID:                            |                                        |                     |             |         |          |             |                      |                                 |                             |                      |
|                                         |                                        |                     |             |         |          |             |                      |                                 |                             |                      |
|                                         |                                        |                     |             |         |          |             |                      |                                 |                             |                      |
|                                         |                                        |                     |             |         |          |             | OR                   |                                 |                             |                      |
| Provider Name:                          |                                        |                     |             |         |          |             |                      | Member Last I                   | Name: Member First Name:    | Member Middle Name : |
|                                         |                                        |                     |             |         |          |             |                      |                                 |                             |                      |
| Provider Category                       |                                        |                     |             |         |          |             |                      |                                 |                             |                      |
| Tonion Cologory.                        |                                        |                     |             |         | $\sim$   |             |                      |                                 |                             |                      |
|                                         |                                        |                     |             |         |          |             |                      |                                 |                             |                      |
| Agency Type:                            |                                        |                     |             |         | ×        |             |                      |                                 |                             |                      |
|                                         |                                        |                     |             |         | v        |             |                      |                                 |                             |                      |
| Agency:                                 |                                        |                     |             |         |          |             |                      |                                 |                             |                      |
|                                         |                                        |                     |             |         |          |             |                      |                                 |                             | $\sim$               |
|                                         |                                        |                     |             |         |          |             |                      |                                 |                             |                      |
| Provider Type:                          |                                        |                     |             |         |          |             | $\sim$               | <ul> <li>Include "Cl</li> </ul> | losed" Provider Type Status |                      |
|                                         |                                        |                     |             |         |          |             |                      |                                 |                             |                      |
| Provider Status:                        |                                        |                     |             |         |          |             |                      |                                 |                             |                      |
|                                         |                                        |                     |             |         | $\sim$   |             |                      |                                 |                             |                      |
|                                         |                                        |                     |             |         |          |             |                      |                                 |                             |                      |
|                                         |                                        |                     |             |         |          |             |                      |                                 |                             |                      |
| Address, Contac                         | t and Provider Reference               | <u>riteria</u> V    |             |         |          |             |                      |                                 |                             |                      |
|                                         |                                        |                     |             |         |          |             |                      |                                 |                             |                      |
| Name Match Precis<br>Returns results me | ion<br>atching entered names including | AKA names/hicknames |             |         |          |             |                      |                                 |                             |                      |
|                                         |                                        | + AKA/Nicknames     |             |         |          |             |                      |                                 |                             |                      |
| Fewer Results                           |                                        |                     |             |         |          | More R      | esulte               |                                 |                             |                      |
| _                                       |                                        |                     |             |         |          |             |                      |                                 |                             |                      |
| Search                                  | Clear Form                             |                     |             |         |          |             |                      |                                 |                             |                      |

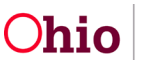

- 3. Enter the appropriate search criteria into the fields OR enter the **Provider ID**, if known.
- 4. Click the **Search** button.

The search results appear in the **Search Results** grid at the bottom of the screen.

| er Category Address |
|---------------------|
|                     |
|                     |
|                     |
|                     |
|                     |
|                     |
|                     |
|                     |
|                     |
|                     |
|                     |
|                     |
|                     |

5. Click the **Edit** link in the appropriate row. The **Provider Overview** screen appears for the selected provider.

### **Navigating to the Address Details**

You may access this functionality from one of two places, if an **In Progress** home study with a **Recommendation** of **Pending** is present.

1. Click on the **Provider Overview** link, and then the **Provider Information** link under **Provider Actions** and proceed to step **8** below.

| Provider Overview       |                                                                     |                      |
|-------------------------|---------------------------------------------------------------------|----------------------|
| Activity Log            | PROVIDER NAME / ID:                                                 | CATEGORY / STATUS:   |
| Inquiries               | FosterParent, Fiona & FosterParent, Phinneas/                       | Home / Active        |
| KPIP History            | DDUADY ADDDCCC.                                                     | DDIMARY CONTACT.     |
| KCCP Pre-Screening Tool | 100 Main Street Anywhere OH 40000                                   | Cell: (555) 555-5555 |
| Forms/Notices           |                                                                     |                      |
| Skills                  |                                                                     |                      |
| Training                | Provider Actions                                                    |                      |
| Acceptance Criteria     | Provider Information Linked 1602 Providers 1 Associated Providers   |                      |
| Description of Home     | Floatder Information - Linkey 1022 Ploatders - Associated Ploatders |                      |

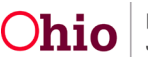

2. Alternatively, select **Home Study** from the left-hand navigation menu.

| Provider Overview<br>Activity Log<br>Inquiries                                        | PRO                           | ovider name / id: /   | FosterParent, Fiona d | & FosterPare   | nt, Phinne     | as / CATEGORY. | Home                |           |                          |
|---------------------------------------------------------------------------------------|-------------------------------|-----------------------|-----------------------|----------------|----------------|----------------|---------------------|-----------|--------------------------|
| KPIP History                                                                          | Home S                        | Study Filter Criteria |                       |                |                |                |                     |           |                          |
| KCCP Pre-Screening Tool<br>Forms/Notices                                              | From H                        | iome Study Start Da   | ite:                  |                | )              | To Home Stud   | ly Start Date:      | $\square$ | ) <b>#</b>               |
| Skills                                                                                | Greater                       | a in ciror.           | Excl                  | lude 🔾 Include |                |                |                     |           |                          |
| Training                                                                              |                               |                       |                       |                |                |                |                     |           |                          |
| Acceptance Criteria                                                                   | Filter                        |                       |                       |                |                |                |                     |           |                          |
| Description of Home                                                                   | Maintai                       | n Home Study Hist     | 201                   |                |                |                |                     |           |                          |
| Description of Family                                                                 | The second second             | in nome ordery more   |                       |                |                |                | 8                   |           |                          |
| Home Study                                                                            |                               | Provider Type         | Home Study Type       | Start Date     | Status         | Recommendation | Recommendation Date |           | Agency                   |
| Easter to Adopt (1692) Home<br>Study.<br>Approval/Certification<br>Kinship Assessment | view<br>edit<br>copy<br>tepos | Foster Care           | Initial               | 02/24/2023     | in<br>progress | Pending        | 04/17/2023          |           | County Children Services |
| Large Family Assessment                                                               |                               |                       |                       |                |                |                |                     |           |                          |

3. Click the edit link in the appropriate row.

**Note:** As shown, the record must have an **In Progress** status with a **Pending** recommendation.

The Home Study Details screen appears.

| Home Study Details |                          |                |                    |
|--------------------|--------------------------|----------------|--------------------|
| Agency:            | County Children Services |                |                    |
| Home Study Type: * |                          | Assessor: *    | · · · · ·          |
| Provider Type: *   | Foster Care 🗸            | Level of Care: | Family Foster Home |
| Start Date: *      | 02/24/2023               | Priority:      | ~                  |

- 4. In the **Assessor** field, ensure the appropriate assessors name appears.
- 5. Click Save.

Ľ.

The Maintain Home Study Information screen appears.

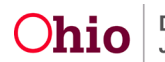

| Home Study Topics                                                                    |                                                                                        |
|--------------------------------------------------------------------------------------|----------------------------------------------------------------------------------------|
| Торіс                                                                                | Status                                                                                 |
| Basic Provider Information (Name, Household Members, Address and Contact, Caregiver) |                                                                                        |
| Amend/Update                                                                         | Provided                                                                               |
| Verifications                                                                        | Not Completed                                                                          |
| Safety Audit                                                                         | Disposition Status Has Been Entered                                                    |
| References                                                                           | No References Provided                                                                 |
| Adult Children References                                                            | Reference Information not provided                                                     |
| Description of Home                                                                  | Not Available                                                                          |
| Description of Family                                                                | Record Exists                                                                          |
| Assessment Visits                                                                    | 3 of Visits Linked                                                                     |
| Training Completed                                                                   | Training Requirements Completed                                                        |
| Acceptance Criteria Information                                                      | Characteristics Information - Record Exists / Usage Placement Criteria - Record Exists |
| Recommendation                                                                       | Approve                                                                                |
|                                                                                      |                                                                                        |
| Validate for Approval                                                                |                                                                                        |
| Close                                                                                |                                                                                        |

6. Click the Basic Provider Information (Name, Household Members, Address and Contact, Caregiver) link.

The Provider Information screen appears.

| Provider Information |
|----------------------|
| Assessor Name:       |
| Agency:              |
| Agency Address:      |
|                      |

7. Click the **Update Provider Information** button at the bottom of the **Provider Information** screen.

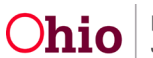

| Applicant Relationship Information V                                                                                                    |                                     |                 |
|----------------------------------------------------------------------------------------------------|-------------------------------------|-----------------|
| Marital Status                                                                                                    |                                     |                 |
| Marital Status:                                                                                                    |                                     | Effective Date: |
|                                                                                                    |                                     |                 |
| Provider Address                                                                                                    |                                     |                 |
| Address:                                                                                                    |                                     |                 |
| Directions to Home from Agency:                                                                                                    |                                     |                 |
| Name of Public School District:                                                                                                    |                                     |                 |
|                                                                                                    |                                     |                 |
| Provider Contact                                                                                                    |                                     |                 |
|                                                                                                    |                                     |                 |
| Туре                                                                                                    | Detail                              | Description     |
| Туре<br>Ноте                                                                                                    | Detail                              | Description     |
| Type<br>Home<br>Emergency                                                                                                    | Detail                              | Description     |
| Type<br>Home<br>Emergency<br>Other Phone                                                                                                    | Detail                              | Description     |
| Type<br>Home<br>Emergency<br>Other Phone                                                                                                    | Detail                              | Description     |
| Type Home Emergency Other Phone Expiration date of current foster home certificate or adoptive home                                                                    | Detail<br>me study approval:        | Description     |
| Type Home Emergency Other Phone Expiration date of current foster home certificate or adoptive hor [HINT: An expiration date only displays when completing the JFS 013 | Detail<br>ne study approval:<br>85] | Description     |

The Provider Name Information screen (Basic tab) appears.

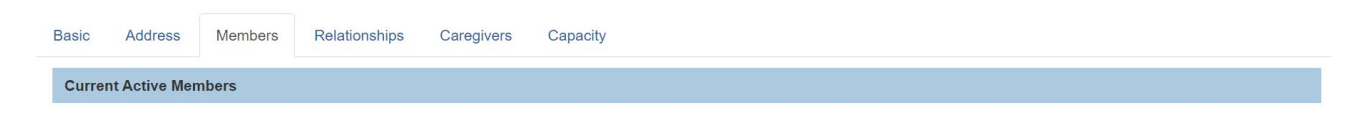

8. Click the **Members** tab.

The Current Active Members screen appears.

9. Click the Name / ID link of Applicant 1.

Note: The address on the home study pulls from Applicant 1 only.

| Curren       | t Active Members      |        |            |     |             |
|--------------|-----------------------|--------|------------|-----|-------------|
|              |                       |        |            |     |             |
|              | Name / ID             | Conder | DOP        |     | Data        |
|              | Nullie / in           | Gender |            | Age | Role        |
| edit<br>view | FosterParent, Flona / | FEMALE | 08/08/1987 | 35  | Applicant 1 |

Select the Profile link from the Person Overview:

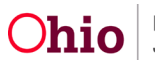

View Member History

| <>                                                                                                    |                                                                                                    |                       |             |                                                                |        |             |
|----------------------------------------------------------------------------------------------------|----------------------------------------------------------------------------------------------------|-----------------------|-------------|----------------------------------------------------------------|--------|-------------|
| Person.Overview     Parson.Overview     Parson.Overview     Education     Medical     Emoloximent     Mittary     Background     Delinovenory     SACVVIS-History     Backalonabiaga | PERSON NAME / ID.<br>FosterParent, Fiona / 2845713<br>Female Age 35, DOB 08/08/198<br>100 Main Street Anywhere, OH 4<br>N/A<br>ENVIRONMENTAL HAZARDS:<br>PROVIDER | <b>9</b><br>7<br>0000 |             | race: White<br>Hispanic Latino: No<br>Har color:<br>Eve color: |        |             |
|                                                                                                    | AKA Names                                                                                                    |                       |             |                                                                |        |             |
|                                                                                                    |                                                                                                    |                       |             |                                                                |        |             |
|                                                                                                    | Prefix                                                                                                    | First Name            | Middle Name | Last Name                                                      | Suffix | АКА Туре    |
|                                                                                                    |                                                                                                    | Fiona                 |             | Person                                                         |        | Maiden Name |
|                                                                                                    |                                                                                                    |                       |             |                                                                |        |             |
|                                                                                                    | Safety Hazards                                                                                                    |                       |             |                                                                |        |             |
|                                                                                                    |                                                                                                    | loverd Ture           |             | Dagin Date                                                     |        | Morrafius   |
|                                                                                                    |                                                                                                    | azaru type            |             | Begin Date                                                     |        | Nallauve    |
|                                                                                                    |                                                                                                    |                       |             |                                                                |        |             |
|                                                                                                    | Uther Addresses                                                                                                    |                       |             |                                                                |        |             |
|                                                                                                    | Туре                                                                                                    |                       | Address     |                                                                | На     | zard        |
|                                                                                                    |                                                                                                    |                       |             |                                                                |        |             |

The Person Information screen (Basic tab) appears for the selected member.

10. Click the Address tab.

| Basic               | Demographics   | Address      | Additional            | Characteristics | Safety Hazard     | Confidential Information |
|---------------------|----------------|--------------|-----------------------|-----------------|-------------------|--------------------------|
| Person Information  |                |              |                       |                 |                   |                          |
| Prefix:             | ~              |              |                       |                 |                   |                          |
| First Name: *       | Fiona          |              | Middle Name:          |                 |                   |                          |
| Last Name: *        | FosterParent   |              | Suffix:               |                 | Populate AKA Name |                          |
| Gender: (a)         | Female 🗸       |              | <u>SSN</u> :          |                 | Retain O Add/Edit |                          |
|                     |                |              |                       | No SSN Exists 🚯 |                   |                          |
| DOB: (a)            | 08/08/1987     |              | Age: 35               | Estimated D     | ов 🗆 🗆 ос         | B Unknown                |
| Hair Color:         |                |              | Eye Color:            | <b>~</b>        |                   |                          |
| Sexual Orientation: | V              |              |                       |                 |                   |                          |
| Deceased            | Deceased Date: |              | Age At Time Of Death: | Deceased Data   | ate Unknown       |                          |
| Driver's License #: |                | Issue State: | ~                     | Expiration:     |                   |                          |
| AKA Names           |                |              |                       |                 |                   |                          |
|                     | Prefix         | First Name   | Middle Name           | Last Name       | Suffix            | АКА Туре                 |
| edit                | Fiona          |              |                       | Person          |                   | Maiden Name              |

The Person Address screen appears.

## **Adding Directions**

1. On the **Person Address** screen, click the hyperlink of their address.

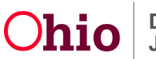

| E           | Basic                               | Demographics             | Ade                | dress | Additional |       | Characteristics | Safety Hazard | Confidential Info | ormation |
|-------------|-------------------------------------|--------------------------|--------------------|-------|------------|-------|-----------------|---------------|-------------------|----------|
| Persor      | Person Address View Address History |                          |                    |       |            |       |                 |               |                   |          |
|             | Туре                                |                          | Addr               | ess   |            | Valid | Effective Date  | Primary       | Hazard            |          |
| <u>edit</u> | Residence                           | 100 Main Street Anywhere | e <u>,OH 40000</u> |       | \$         | No    | 06/01/2023      | ۲             | No                |          |
| Add A       | Address Add Unkr                    | nown Address             |                    |       |            |       |                 |               |                   |          |

The Domestic Address Details screen appears.

1. In the **Directions** field, type the directions to the provider's location from the certifying agency.

| 100 Main Street Anywhere, OH 40000 (Not Valid)                  |                                                                                                    |                                                                                                    |  |  |  |  |
|-----------------------------------------------------------------|----------------------------------------------------------------------------------------------------|----------------------------------------------------------------------------------------------------|--|--|--|--|
| Out of State 🗸                                                  | Other County:                                                                                                    |                                                                                                    |  |  |  |  |
| Other 🗸                                                         | Other District:                                                                                                    |                                                                                                    |  |  |  |  |
|                                                                 | Geographical Designation:                                                                                                    | None                                                                                                    |  |  |  |  |
|                                                                 |                                                                                                    |                                                                                                    |  |  |  |  |
|                                                                 |                                                                                                    |                                                                                                    |  |  |  |  |
| 🖾 N                                                             | ✓ No Known Environmental Hazards                                                                                                    |                                                                                                    |  |  |  |  |
|                                                                 |                                                                                                    |                                                                                                    |  |  |  |  |
|                                                                 |                                                                                                    |                                                                                                    |  |  |  |  |
|                                                                 |                                                                                                    |                                                                                                    |  |  |  |  |
| Go west on I-100 for 7 miles and take Exit 235. Turn right onto | Main Street. The house will be on the right in                                                                                                    | 1 3.7 miles.                                                                                                    |  |  |  |  |
|                                                                 |                                                                                                    |                                                                                                    |  |  |  |  |
|                                                                 | 100 Main Street Anywhere,OH 40000 (Not Valid) Out of State  Other Other | 100 Main Street Anywhere, OH 40000 (Not Valid)         Out of State          Other         Other         Other         Other District:         Geographical Designation:    Image: State State S |  |  |  |  |

2. When complete, click the **Save** button.

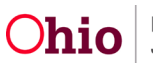

The Person Address screen appears with a message that your data has been saved.

| responder <u>incont</u> - reactogram                    |   |
|---------------------------------------------------------|---|
| O Your data has been saved                              | × |
| Provider / Workload / Provider Information              |   |
| Manage Provider Details                                 |   |
| PROVIDER NAME / ID CATEGORY: Home                       |   |
| Basic Address Members Relationships Caregivers Capacity |   |
| Provider Address                                        |   |

3. Click the **Save** button at the bottom of the screen.

If you navigated to this location through the home study record, the **Current Active Members** screen appears.

4. Click the **Save** button at the bottom of the screen.

The Maintain Home Study Information screen appears.

5. Click the **Close** button at the bottom of the screen.

The Maintain Home Study History screen appears.

**Important:** As shown in green below, the directions that you entered will appear on the home study when you generate the **Home Study Report (JFS 1673)**.

| Reports                          |                                                                                          | -                                                                                                    |  |
|----------------------------------|------------------------------------------------------------------------------------------|----------------------------------------------------------------------------------------------------|--|
| Reports                          |                                                                                          |                                                                                                    |  |
| Work-Item Type:                  | PROVIDER                                                                                 | Work-Item Reference:                                                                                       |  |
| Task Type:                       | HS                                                                                       | Task Reference:                                                                                            |  |
| Available Documents              |                                                                                          |                                                                                                    |  |
| Generate Document: Select Cancel | JFS 01348 - Safety A<br>JFS 01385 Assessme<br>JFS 01673 Assessme<br>JFS 01673-A Child Cl | udit Of A Foster Home<br>nt for Child Placement Update<br>nt for Child Placement<br>aracteristic Checklist |  |

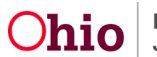

| HOUSEHOLD MEMBERS (Add another sheet if necessary)            |                                                                                              |                                                                                              |                                                                                                    |                     |                     |                     |  |
|---------------------------------------------------------------|----------------------------------------------------------------------------------------------|----------------------------------------------------------------------------------------------|----------------------------------------------------------------------------------------------------|---------------------|---------------------|---------------------|--|
|                                                               | Applicant #1                                                                                 | Applicant #2                                                                                 | Household<br>member                                                                                                    | Household<br>member | Household<br>member | Household<br>member |  |
| Name                                                          | Fiona FosterParent                                                                           | Phinneas<br>FosterParent                                                                     |                                                                                                    |                     |                     |                     |  |
| Relationship to<br>Applicant #1                               |                                                                                              |                                                                                              |                                                                                                    | P                   |                     |                     |  |
| Date of Birth/Age                                             | 08/08/1987 / 35                                                                              | 09/02/1986 / 36                                                                              |                                                                                                    |                     |                     |                     |  |
| Race*                                                         | White                                                                                        | White                                                                                        |                                                                                                    |                     |                     |                     |  |
| Ethnic Background*                                            | Caucasian                                                                                    | Caucasian                                                                                    |                                                                                                    |                     |                     |                     |  |
| What Languages are<br>spoken in the home                      | English - Primary                                                                            | English - Primary                                                                            |                                                                                                    |                     |                     |                     |  |
| School Grade<br>Completed                                     | Bachelor Degree                                                                              | Bachelor Degree                                                                              |                                                                                                    |                     |                     |                     |  |
| Area of Specialized<br>Education (If<br>Applicable)           |                                                                                              |                                                                                              | <b>Directions to Home from Agency:</b><br>Make a left onto South Street from the Agency. Go west on I-100 for miles and take Exit 235. Turn right onto Main Street. The house wi be on the right in 3.7 miles. |                     |                     |                     |  |
| Marital Status (if<br>Currently Married,<br>Date of Marriage) | Married two parent<br>household with<br>two<br>biological/adoptive<br>parents,<br>08/05/2011 | Married two parent<br>household with<br>two<br>biological/adoptive<br>parents,<br>08/05/2011 |                                                                                                    |                     |                     |                     |  |

If you need additional information or assistance, please contact the OFC Automated Systems Help Desk at <u>SACWIS HELP DESK@jfs.ohio.gov</u>

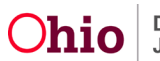